Commercial Drivers License Online Portal

Public User's Guide

Last Modified: July 08, 2019

# Table of Contents

| Commercial Drivers License Online Portal | 2        |
|------------------------------------------|----------|
| KOG Login                                | 2        |
| Portal Home Page                         | <u>-</u> |
|                                          | +        |
| CDL PORTAI                               | 4        |

# Commercial Driver's License Online Portal

Before you start using the Commercial Driver's License Online Portal it is helpful to understand how information is submitted. Below is a brief description of each part of the application.

### **KOG Login**

The Kentucky Online Gateway (KOG) login page is the first page the customer sees when accessing the CDL Online Portal:

- First time customers will need to create an account before successful login
- Returning customers will login with existing credentials
- CDL employees will by-pass this page, due to single sign-on capabilities

### Portal Home Page

The portal home page displays the commercial application, self-certification, medical certification and waiver buttons to submit their information. Each button sends the customer to an entry screen that displays the respective information needed for successful submission. An email will be sent to the customer stating their application, certificate or waiver has been Received, Processed or Rejected.

# KOG Login

First time users will need to create a KOG account to access the CDL Portal. This account will be used for subsequent visits to the site. They will need to select "Citizen or Business Partner"

#### KOG Login Screen:

| MyKentucky.gov     | FAQ   Help   🏵 English 🔹 |
|--------------------|--------------------------|
| Welcome to the Ken | unt                      |
|                    |                          |

First time users will need to create a KOG account by clicking on the "Create an Account" and follow the instructions to creating account.

### Please complete your Kentucky Online Gateway Profile

| ease fill out the form below and click Sign Up<br>I fields with <sup>*</sup> are required. | when finished. |                         |             |          |
|--------------------------------------------------------------------------------------------|----------------|-------------------------|-------------|----------|
| First Name                                                                                 | Middle Name    |                         | * Last Name |          |
| <sup>e</sup> E-Mail Address                                                                |                | * Verify E-Mail Address |             |          |
| Password                                                                                   |                | * Verify Password       |             |          |
| Mobile Phone                                                                               |                | Language Preference     |             |          |
| street Address 1                                                                           |                | Street Address 2        |             |          |
| City                                                                                       |                | State                   |             | Zip Code |
|                                                                                            |                | Kentucky                | •           |          |
| uestion                                                                                    |                | * Answer                |             |          |
| In what city were you born? (Enter full name of city                                       | only) 🔻        |                         |             |          |
| uestion                                                                                    |                | * Answer                |             |          |
| What was the same of your first par?                                                       | •              |                         |             |          |

Once information has been created you will receive an email to the email that account was created with to activate account. Click on link to activate account.

| ٨     |                                                                                                    |          |        |             |            |
|-------|----------------------------------------------------------------------------------------------------|----------|--------|-------------|------------|
| Accol | Int verification                                                                                                    |          |        |             |            |
| К     | KOG_DoNotReply <kog_donotreply@ky.gov><br/>Today, 138 PM<br/>FLName ¥</kog_donotreply@ky.gov>                                                                                                    | ١        | •      | ₽ Reply all | <b>  \</b> |
|       | First Last (FLName@gmail.com),                                                                                                    |          |        |             |            |
|       | This email is to help you complete the last step of account set-up.                                                                                                    |          |        |             |            |
|       | Your Citizen account username is: FLName@gmail.com                                                                                                    |          |        |             |            |
|       | Click on the below link now, to activate your account.                                                                                                    |          |        |             |            |
|       | https://kog.chfs.ky.gov/public/fwlink/?linkid= f365801g-h8r4-9531-w5gr-9gtw981y59j1                                                                                                    |          |        |             |            |
|       | If you need any assistance further, please contact the Kentucky Online Gateway HelpDesk.                                                                                                    |          |        |             |            |
|       | Kentucky Online Gateway<br><u>Kentucky Online Gateway HelpDesk</u>                                                                                                    |          |        |             |            |
|       | NOTE: Do not reply to this email. This email account is only used to send messages.                                                                                                    |          |        |             |            |
|       | Privacy Notice: This email message is only for the person it was addressed to. It may contain restricted and private information. You are forbidden to use, information without permission. If you are not the person who was supposed to get this message, please destroy all copies. | tell, sl | now, a | r send this |            |

Users will then be asked to enter their credentials. This will be:

- Email Address
- Password

If Users have forgotten their password they will need to click on Forgot/Reset Password, Instructions are given at this point.

#### **KOG Login Screen Continued:**

| KYY<br>Ang gav                                                                                                    | FAQ   Help   🛛 English •                                                                                                    |
|----------------------------------------------------------------------------------------------------|----------------------------------------------------------------------------------------------------|
| Attention KY     As of May 31, 2019, The applications that you previously accessed through One S     associated to your One Stop Account and the same password. If you have quest | Y Business One Stop Users:<br>stop have now been transitioned to the Kentucky Online Gateway. To login, use the email address<br>tons about the transition and which applications are impacted, please Click Here to Learn More                                                                                                    |
| Citizen (or) Business Partner Sign In Sign In with your Kentucky Online Gateway Account.  Email Address Email Address                                                             | WARNING<br>This website is the property of the Commonwealth of<br>Kentucky. This is to notify you that you are only authorized to<br>use this site, or any information accessed through this site, for<br>its intended purpose. Unauthorized access or disclosure of<br>personal and confidential information may be purishable by<br>website or access in excess of your authorization may also be |
| Password     Forgot/Reset Password                                                                                                    | dz erinformation from misuse or unauthorized access.                                                                                                    |
| Sign In<br>Resend Account Verification Email                                                                                                    | Don't already have a Kentucky Online Gateway Citizen Account? Create An Account                                                                                                    |
|                                                                                                    | Click here to select user account type                                                                                                    |

# CDL Portal

The CDL Portal is where customers can electronically submit their CDL Applications, Self- Certifications, Medical Certifications and\or Waivers.

#### **Portal Home Page:**

|                                                           | ument Portal                                      | Welcome   |  |  |  |  |  |  |  |
|-----------------------------------------------------------|---------------------------------------------------|-----------|--|--|--|--|--|--|--|
|                                                           | Home Search Upload Letters KDL                    | IS Report |  |  |  |  |  |  |  |
| Please select an option below to begin completing a form. |                                                   |           |  |  |  |  |  |  |  |
| CDL Application                                           | Self-Certification Medical Examiner's Certificate | Waiver    |  |  |  |  |  |  |  |
|                                                           |                                                   |           |  |  |  |  |  |  |  |
|                                                           |                                                   |           |  |  |  |  |  |  |  |
|                                                           |                                                   |           |  |  |  |  |  |  |  |
|                                                           |                                                   |           |  |  |  |  |  |  |  |
|                                                           |                                                   |           |  |  |  |  |  |  |  |
|                                                           |                                                   |           |  |  |  |  |  |  |  |

Commercial Application Pre-qualification screen – Date-of-Birth (DOB), Driver License Number, State and email are required; cell phone is optional:

| CDL Applie         | cation                      |                            |      |  |
|--------------------|-----------------------------|----------------------------|------|--|
| Please enter infor | mation exactly as it appear | s on your drivers license. |      |  |
| DOB:               | Driver's License #:         | State:                     |      |  |
| 04/01/1972         | \$98765432                  | Kentucky                   |      |  |
| Cell Phone:        | Email:                      |                            |      |  |
| (502)555-1212      | Driver@gmail.com            |                            |      |  |
|                    |                             |                            |      |  |
|                    |                             |                            | Next |  |
|                    |                             |                            |      |  |
|                    |                             |                            |      |  |
|                    |                             |                            |      |  |
|                    |                             |                            |      |  |
|                    |                             |                            |      |  |
|                    |                             |                            |      |  |
|                    |                             |                            |      |  |
|                    |                             |                            |      |  |
|                    |                             | Â                          |      |  |
|                    |                             | K                          |      |  |

| Complete the CDL Applica                             | tion:                                                  |                                                                       |                              |                        |      |                                                                          |
|------------------------------------------------------|--------------------------------------------------------|-----------------------------------------------------------------------|------------------------------|------------------------|------|--------------------------------------------------------------------------|
| CD                                                   | DL Applicatio                                          | on                                                                    |                              |                        |      |                                                                          |
| First N                                              | Name:                                                  | Last Name:                                                            | MI:                          |                        |      |                                                                          |
| Shar                                                 | awn                                                    | Spencer                                                               |                              |                        |      |                                                                          |
| Social                                               | al Security #:                                         | US Citizen/Permanent Resid                                            | ient?:                       |                        |      |                                                                          |
| 123-                                                 | 3-45-6789                                              | Yes 🔻                                                                 |                              |                        |      |                                                                          |
| Sex:                                                 |                                                        | Height:                                                               | Weight(LBS):                 | Eye Color:             |      |                                                                          |
| Mai                                                  | ale 🔻                                                  | 6° ¥ 1° ¥                                                             | 210                          | Blue 🔻                 |      |                                                                          |
| Hom                                                  | ne Address:                                            |                                                                       |                              |                        |      |                                                                          |
| Addre                                                | ress(street):                                          | City:                                                                 | Zip:                         | State:                 |      |                                                                          |
| 450                                                  | 0 Beach Blvd                                           | Santa Barbara                                                         | 40601                        | Kentucky 🔻             |      |                                                                          |
| Che                                                  | neck box if mailing addre                              | ess is the same as the home                                           | address.                     |                        |      |                                                                          |
| Mallin                                               | ling Address:                                          |                                                                       |                              |                        |      |                                                                          |
| Addre                                                | ress(street):                                          | City:                                                                 | Zip:                         | State:                 |      |                                                                          |
|                                                      |                                                        |                                                                       |                              | Select V               |      |                                                                          |
| 🔲 M lin<br>List ell                                  | licensed only in Kentuck<br>Il states where you have h | ky, check here to skip this ste<br>held any type of license in the la | ≄ <b>p.</b><br>ist 10 years. |                        |      |                                                                          |
| Click                                                | to add other State Lice                                | nse History Add State                                                 |                              |                        |      |                                                                          |
| First 8                                              | Name: MI:                                              | Last Name: DOB:                                                       | License #: State:            | Date Issued:           |      |                                                                          |
|                                                      |                                                        |                                                                       |                              |                        | _    |                                                                          |
|                                                      |                                                        |                                                                       |                              |                        | Next |                                                                          |
|                                                      |                                                        |                                                                       |                              |                        |      |                                                                          |
|                                                      |                                                        |                                                                       | (K                           | <u>&gt;</u>            |      |                                                                          |
| © 2017 Commonwealth of Kentucky. All rights reserved |                                                        |                                                                       | Privacy   Security   Disc    | dalmer   Accessibility |      | Kantucky Transportation Cratinet<br>200 Mero Street, Frankfort, KY 40522 |

| CDL Apr                                                 | plication                                                                                                    |      |                                         |
|---------------------------------------------------------|----------------------------------------------------------------------------------------------------|------|-----------------------------------------|
| First Name:<br>Shawn<br>Social Security #:<br>124-63789 | Last Name: M:<br>Spont or<br>US CitizenPermanent Resident?:<br>Yes                                                      |      |                                         |
| Sex:<br>Male<br>Home Address                            | Height:         Weight(LBS):         Eye Color:           ♥         6°         1°         210         Blue           S: | v    |                                         |
| Address(street):<br>450 Beach Bird<br>⊮ Check box if m  | City: Zip: State:<br>Santa Barbara 40001 Kentucky<br>aailing address is the same as the home address.                   | v    |                                         |
| If licensed only                                        | /in Kentucky, check here to skip this step.                                                                             | Next |                                         |
|                                                         |                                                                                                    |      |                                         |
|                                                         | Ŕ                                                                                                    |      |                                         |
| © 2017 Commonwealth of Karibudy. All rights reserved    | Privacy   Breatly   Disstainer   Accessibility                                                                          |      | portation Cabinet<br>Yamkdori, KY 40522 |

### Click checkbox if Mailing Address is the same as the Home Address; and if only licensed in KY:

Enter Mailing Address and\or other State License History information:

|                                                    | •                                                                                            |                                                                                                    |                            |                          |                                      |                                          |
|----------------------------------------------------|----------------------------------------------------------------------------------------------|----------------------------------------------------------------------------------------------------|----------------------------|--------------------------|--------------------------------------|------------------------------------------|
|                                                    | CDL Applicat                                                                                 | ion                                                                                                    |                            |                          |                                      |                                          |
|                                                    | First Name:                                                                                  | Last Name:<br>Spencer                                                                                               | MI:                        |                          |                                      |                                          |
|                                                    | 123-45-6789                                                                                  | Yes ¥                                                                                                    | dent /:                    |                          |                                      |                                          |
|                                                    | Sex:<br>Male V                                                                               | Height:                                                                                                    | 210                        | Eye Color:<br>Blue •     |                                      |                                          |
|                                                    | Home Address:<br>Address(street):                                                            | City:                                                                                                    | Zip:                       | State:                   |                                      |                                          |
|                                                    | Check box if mailing add                                                                     | dress is the same as the home                                                                                       | address.                   | Remut ky                 |                                      |                                          |
|                                                    | Mailing Address:                                                                             |                                                                                                    |                            |                          |                                      |                                          |
|                                                    | Address(street):                                                                             | City:                                                                                                    | Zip:                       | State:                   |                                      |                                          |
|                                                    | If licensed only in Kentu<br>List all states where you have<br>Click to add other State Lice | cente Serbold<br>acky, check here to skip this st<br>e held any type of license in the l<br>cense History Add State | ep.<br>ast 10 years.       | Contrast of              |                                      |                                          |
|                                                    | First Name: MI:<br>Shawn                                                                     | Last Name: DOB:<br>Spencer 04/01/19                                                                                 | License #: State<br>972 TX | : Date Issued:           |                                      |                                          |
|                                                    |                                                                                              |                                                                                                    |                            | Next                     |                                      |                                          |
|                                                    |                                                                                              |                                                                                                    |                            | è                        |                                      |                                          |
| © 2017 Commonwealth of Kentucky. All rights reserv | ed                                                                                           |                                                                                                    | Privacy   Security   Di    | schalmer ( Accessibility | Kentucky Trans<br>200 Mero Street, I | portation Cabinet<br>Franktort, KY 40622 |

#### Select an option regarding Part 391:

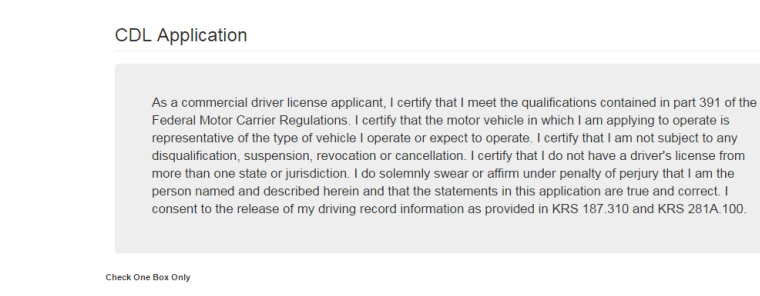

I certify I meet qualifications requirements contained in Part 391 of the Federal Motor Carrier Safety Regulations.

 $\blacksquare$  I certify that I am not subject to Part 391 and provided documentation to substantiate.

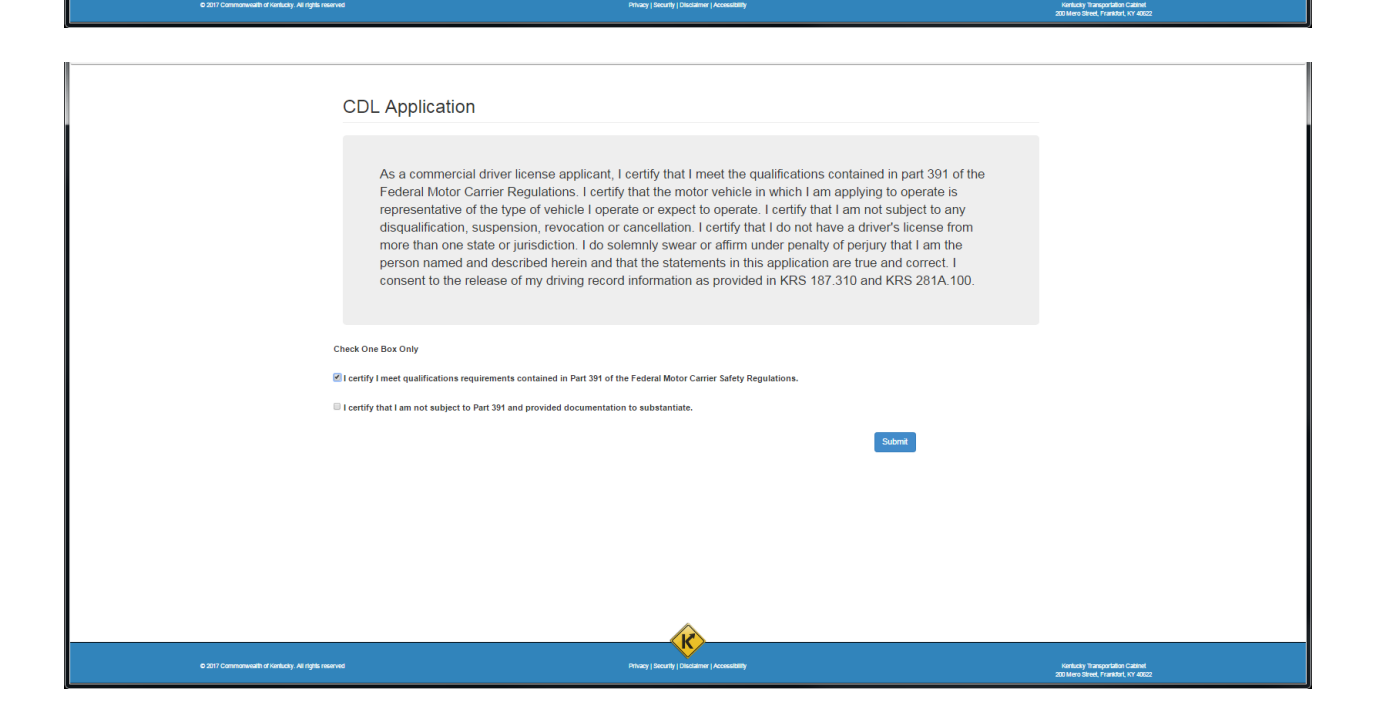

Successful Submission of the Commercial Application:

| ✓                                                     | Thank you for submitting your CDL Application throuwill receive an email shortly letting you know that we received your application. | ugh the CDL Portal. You<br>e have successfully              |
|-------------------------------------------------------|----------------------------------------------------------------------------------------------------|-------------------------------------------------------------|
|                                                       | Home                                                                                                    |                                                             |
|                                                       |                                                                                                    |                                                             |
|                                                       |                                                                                                    |                                                             |
|                                                       |                                                                                                    |                                                             |
|                                                       |                                                                                                    |                                                             |
| © 2017 Commonwealth of Kontucky , All rights reserved | Piloary (Sociality / Acoustity                                                                                                    | Kenkoly Sarapatala Caland<br>20 Jenes Ser Jan Kenkol V 4022 |

Self-Certification Pre-qualification screen – Date-of-Birth (DOB), Driver License Number, State and email are required; cell phone is optional:

|                                                      | Commercial [           | Driver License           | Self-Certific        | cation                              |      |                                                                         |
|------------------------------------------------------|------------------------|--------------------------|----------------------|-------------------------------------|------|-------------------------------------------------------------------------|
|                                                      | Please enter informati | on exactly as it appears | on your drivers lice | inse.                               |      |                                                                         |
|                                                      | DOB:                   | Driver's License #:      | State:               |                                     |      |                                                                         |
|                                                      | 04/01/1972             | S98765432                | Kentucky             | Ŧ                                   |      |                                                                         |
|                                                      | Cell Phone:            | Email:                   |                      |                                     |      |                                                                         |
|                                                      | (502)555-1212          | Driver@gmail.com         |                      |                                     |      |                                                                         |
|                                                      |                        |                          |                      |                                     | Next |                                                                         |
|                                                      |                        |                          |                      |                                     |      |                                                                         |
|                                                      |                        |                          |                      |                                     |      |                                                                         |
|                                                      |                        |                          |                      |                                     |      |                                                                         |
|                                                      |                        |                          |                      |                                     |      |                                                                         |
|                                                      |                        |                          |                      |                                     |      |                                                                         |
|                                                      |                        |                          |                      |                                     |      |                                                                         |
|                                                      |                        |                          |                      |                                     |      |                                                                         |
|                                                      |                        |                          |                      |                                     |      |                                                                         |
|                                                      |                        |                          |                      |                                     |      |                                                                         |
|                                                      |                        |                          |                      |                                     |      |                                                                         |
|                                                      |                        |                          |                      |                                     |      |                                                                         |
|                                                      |                        |                          |                      |                                     |      |                                                                         |
|                                                      |                        |                          |                      |                                     |      |                                                                         |
|                                                      |                        |                          |                      |                                     |      |                                                                         |
|                                                      |                        |                          |                      |                                     |      |                                                                         |
|                                                      |                        |                          |                      | - K                                 |      |                                                                         |
| © 2017 Commonwealth of Kentucky. All rights reserved |                        |                          | Privacy   Se         | curity   Disclaimer   Accessibility |      | Kentucky Transportation Cabinet<br>200 Mero Street, Frankfort, KY 40032 |

## Complete the Self-Certification form; Click Submit:

| Comme                                                                                                    | rcial Driver License Self-Certification                                                                                                    |                                                                         |
|----------------------------------------------------------------------------------------------------|----------------------------------------------------------------------------------------------------|-------------------------------------------------------------------------|
| The Federal Mot<br>certification for di<br>selected.                                                                                                    | If Carriers Safety Regulations require all CDL holders to self-certify as to what type driving healthe performs or expects to perform. While FMCSA<br>livers operating in non-excepted, interstate operations, Kentucky requires all CDL holders to be medically certified (601 KAR1:009) regards                                                                                                    | A only requires medical<br>ess of category                              |
| First Name:<br>Shawn                                                                                                    | Last Name: Mi:<br>Sponcer                                                                                                    |                                                                         |
| Social Security                                                                                                    | Number 123-45-6789                                                                                                    |                                                                         |
| There are for                                                                                                    | ir categories from which to choose; please select one.                                                                                                    |                                                                         |
| Non-excepted     Excepted Init     excepted Init     excepted Init     excepted Init     excepted Init     excepted Init     excepted Init     excepted Init     excepted Init     excepted Init     excepted Init     excepted Init     excepted Init     excepted Init     excepted Init | Interstate. Learly that located or expect to operate in kinetate commerce<br>state. Learly that located or expect to operate in kinetate commerce but, regage exclusively in transportation or operations<br>of CFR 303.1 k. transportation of migrant avoid a state of the state of the s |                                                                         |
| 🗷 I certify that th                                                                                                    | information I have provided regarding Self-Certification is true and complete. Submit                                                                                                    |                                                                         |
|                                                                                                    |                                                                                                    |                                                                         |
|                                                                                                    |                                                                                                    |                                                                         |
|                                                                                                    |                                                                                                    |                                                                         |
| © 2017 Commonwealth of Kanbudy. All rights riskerved                                                                                                    | Privary   Becurity   Discialmer   Accessionary                                                                                                    | Kuntucky Transportation Calinet<br>200 Mero Street, Frankfort, KY 40522 |

## Successful Submission of the Self-Certification:

| Th<br>wil<br>rec                                    | ank you for submitting your Self-Certification through the CI<br>I receive an email shortly letting you know that we have suc<br>ceived your application. | DL Portal. You<br>cessfully                                           |
|-----------------------------------------------------|----------------------------------------------------------------------------------------------------|-----------------------------------------------------------------------|
|                                                     | Home                                                                                                    |                                                                       |
|                                                     |                                                                                                    |                                                                       |
|                                                     |                                                                                                    |                                                                       |
|                                                     |                                                                                                    |                                                                       |
|                                                     |                                                                                                    |                                                                       |
|                                                     |                                                                                                    |                                                                       |
|                                                     |                                                                                                    |                                                                       |
|                                                     |                                                                                                    |                                                                       |
|                                                     |                                                                                                    |                                                                       |
|                                                     |                                                                                                    |                                                                       |
|                                                     |                                                                                                    |                                                                       |
|                                                     | A                                                                                                    |                                                                       |
| C 2017 Commonwealth of Kentucky. Al rights reserved | Phage ( becarly ( becarling )                                                                                                    | Kintuciy Transportation Casteel<br>200 Mees Street, Frankola, NY 4002 |

Medical Certification Pre-qualification screen – Date-of-Birth (DOB), Driver License Number, State and email are required; cell phone is optional:

|                                                   | Medical Exar           | niner Certificat          | ion                            |                    |                                                                          |  |
|---------------------------------------------------|------------------------|---------------------------|--------------------------------|--------------------|--------------------------------------------------------------------------|--|
|                                                   | Please enter informati | ion exactly as it appears | on your drivers license.       |                    |                                                                          |  |
|                                                   | DOB:                   | Driver's License #:       | State:                         |                    |                                                                          |  |
|                                                   | 04/01/1972             | \$98765432                | Kentucky *                     |                    |                                                                          |  |
|                                                   | Cell Phone:            | Email:                    |                                |                    |                                                                          |  |
|                                                   | (502)555-1212          | Driver@gmail.com          |                                |                    |                                                                          |  |
|                                                   |                        |                           |                                |                    |                                                                          |  |
|                                                   |                        |                           |                                | Next               |                                                                          |  |
|                                                   |                        |                           |                                |                    |                                                                          |  |
| 1                                                 |                        |                           |                                |                    |                                                                          |  |
|                                                   |                        |                           |                                |                    |                                                                          |  |
|                                                   |                        |                           |                                |                    |                                                                          |  |
|                                                   |                        |                           |                                |                    |                                                                          |  |
|                                                   |                        |                           |                                |                    |                                                                          |  |
|                                                   |                        |                           |                                |                    |                                                                          |  |
|                                                   |                        |                           |                                |                    |                                                                          |  |
|                                                   |                        |                           |                                |                    |                                                                          |  |
|                                                   |                        |                           |                                |                    |                                                                          |  |
|                                                   |                        |                           |                                |                    |                                                                          |  |
|                                                   |                        |                           |                                |                    |                                                                          |  |
| 1                                                 |                        |                           |                                |                    |                                                                          |  |
|                                                   |                        |                           |                                |                    |                                                                          |  |
|                                                   |                        |                           | 12                             |                    |                                                                          |  |
| © 2017 Commonwealth of Kentucky. All rights reser |                        |                           | Privacy   Security   Discialin | ar   Accessibility | Kantucky Transportation Catalnet<br>200 Mero Street, Frankfurt, KY 40522 |  |

# Complete the Medical Certification form:

| Med                                                  | dical Examiner Certification                                                                                                    |                                                                          |
|------------------------------------------------------|----------------------------------------------------------------------------------------------------|--------------------------------------------------------------------------|
| First N<br>Shaw                                      | ame: Last Name: Mi:<br>m Spencer                                                                                                    |                                                                          |
| 450 B<br>CLP or                                      | Coll ApplicantHolder     Driving Duties:                                                                                                    |                                                                          |
| Yes (                                                | or No v Intrastate or Interstato v                                                                                                    |                                                                          |
| Nonce<br>Wear<br>Acco<br>Haid do<br>49 CPR<br>Medica | ng Corrective Lenses<br>trop Hearing Add<br>moment by a SI& Performance Evaluation Certificate<br>who Christ Ack to salekt multiple tense.<br>I SI SI 62, 49 CFR 391 64<br>I Examiner's First Name: Medical Examiner's Last Name: Examiner's Phone:        |                                                                          |
| Title:<br>Selec                                      | National Registry #:     Examiner's State License, Certificate, or Registration #:       et.     v                                                                                                    |                                                                          |
| Issuing<br>Selev                                     | School bus         Medical Examiners Certificate           g State:         Endorsement Holder?         Date Certificate was Signed:         Medical Examiners Certificate           ct.         V         Yes or No         MMADD/YYYY         MMADD/YYYY |                                                                          |
|                                                      | Next                                                                                                    |                                                                          |
| C 2017 Commonwealth of Kentucky. All rights reserved | Hintery (Security (Discounter (Accession)                                                                                                    | Annuaxy transportation Catalina<br>2003 Mero Street, Franktori, KY 40622 |

| Medical Exan                                                                                                    | niner Certification                                                                                                    |                                                                         |
|----------------------------------------------------------------------------------------------------|----------------------------------------------------------------------------------------------------|-------------------------------------------------------------------------|
| First Name:<br>Shawn<br>Home Address(street):                                                                                                    | Last Name: Mt:<br>Spencer City: Zip: State:                                                                                                    |                                                                         |
| 450 Beach Bhrd<br>CLP or CDL Applicant/Hold<br>Ves                                                                                                    | Santa Barbara 40601 Kentucky V<br>ler: Driving Duties:<br>V Interstate V                                                                                                    |                                                                         |
| Restrictions<br>Noon<br>Wearing Corrective Lense<br>Wearing Corrective Lense<br>Wearing Jeaning Add<br>Accompanies by a SUIR Per<br>Hold down Chi + clark to sele<br>49 CFR 391 52, 49 CFR 391<br>Medical Examiner's First No<br>Doctor | rformance Evaluation Certificate   ct multiple terms.  64  me: Medical Examiner's Last Name: Examiner's Phone:  Who (502)122-4567                                                                            |                                                                         |
| Title:                                                                                                    | Examiner's State License, Certificate,<br>National Registry #: or Registration #:                                                                                                    |                                                                         |
| MD ¥                                                                                                    | 3216549670 08765432<br>102%                                                                                                    |                                                                         |
| Issuing State:<br>Kentucky v                                                                                                    | School bus         Medical Examiners Certificate           Endorsement Holder?         Date Certificate was Signed:         Expiration Date:           No <ul> <li>04/17/2017</li> <li>04/17/2019</li> </ul> |                                                                         |
|                                                                                                    | Next                                                                                                    |                                                                         |
| C 2017 Commonwealth of Kantucky. All rights reserved                                                                                                    | Phrazy   Security   Decarity   Accessionly                                                                                                    | Kenkalay Transportalion Caldinet<br>200 Mero Seleva, Frankluk, Kri 4002 |

Choose a file to Upload (if using a Smartphone you can take a photo of the certificate to upload); Click Submit:

| Mec                                                  | dical Examiner Certification                                                                                                    |                                                                        |
|------------------------------------------------------|----------------------------------------------------------------------------------------------------|------------------------------------------------------------------------|
|                                                      | e I certify that the information I have provided regarding Medical Examiner's Certificate is true and<br>complete.<br>Upload Image of Medical Examiner's Certificate:<br>Choose File MedCert.pdf |                                                                        |
|                                                      | Submit                                                                                                    |                                                                        |
|                                                      |                                                                                                    |                                                                        |
|                                                      |                                                                                                    |                                                                        |
|                                                      | <u> </u>                                                                                                    |                                                                        |
| © 2017 Commonwealth of Kentucky. All rights reserved | Prozy (dechr) (ascaner / Associatiy                                                                                                    | Kanbachy Thansportation Catinet.<br>200 Marco Stand. Examination 17:00 |

Successful Submission of the Medical Certification:

| •                                                  | Thank you for submitting your Medical Examiner C<br>CDL Portal. You will receive an email shortly letting<br>successfully received your application. | ertification through the<br>you know that we have               |
|----------------------------------------------------|----------------------------------------------------------------------------------------------------|-----------------------------------------------------------------|
|                                                    | Home                                                                                                    |                                                                 |
|                                                    |                                                                                                    |                                                                 |
|                                                    |                                                                                                    |                                                                 |
|                                                    |                                                                                                    |                                                                 |
|                                                    |                                                                                                    |                                                                 |
| 6 2017 Controlawath of Kinkuby All rights reasoned | Phag ( Secrify ( Successive ) Accessive)                                                                                                    | Konkoly Sznaprádas Calmai<br>2023 kerz ikrat, frankol, kt. 4022 |

Medical Waiver Pre-qualification screen – Date-of-Birth (DOB), Driver License Number, State and email are required; cell phone is optional:

| Medical Wai                                          | ver                                                 |      |                                                                          |
|------------------------------------------------------|-----------------------------------------------------|------|--------------------------------------------------------------------------|
| Please enter informa                                 | tion exactly as it appears on your drivers license. |      |                                                                          |
| DOB:                                                 | Driver's License #: State:                          |      |                                                                          |
| 04/01/1972                                           | \$98765432 Kentucky *                               |      |                                                                          |
| Cell Phone:                                          | Email:                                              |      |                                                                          |
| (502)555-1212                                        | Driver@gmail.com                                    |      |                                                                          |
|                                                      |                                                     |      |                                                                          |
|                                                      |                                                     | Next |                                                                          |
|                                                      |                                                     |      |                                                                          |
|                                                      |                                                     |      |                                                                          |
|                                                      |                                                     |      |                                                                          |
|                                                      |                                                     |      |                                                                          |
|                                                      |                                                     |      |                                                                          |
|                                                      |                                                     |      |                                                                          |
|                                                      |                                                     |      |                                                                          |
|                                                      |                                                     |      |                                                                          |
|                                                      |                                                     |      |                                                                          |
|                                                      |                                                     |      |                                                                          |
|                                                      |                                                     |      |                                                                          |
|                                                      |                                                     |      |                                                                          |
|                                                      |                                                     |      |                                                                          |
|                                                      | <u>^</u>                                            |      |                                                                          |
|                                                      |                                                     |      |                                                                          |
| © 2017 Commonwealth of Kentucky. All rights reserved | Privacy   Security   Disclaimer   Accessibility     |      | Kantuckiy Transportation Catinet<br>200 Mero Street, Franktort, KY 40522 |

| Enter an Upload Date and Choose a file to upload: Click Submit | Enter an U | pload Date and | Choose a file | to upload | : Click Submit |
|----------------------------------------------------------------|------------|----------------|---------------|-----------|----------------|
|----------------------------------------------------------------|------------|----------------|---------------|-----------|----------------|

| ľ                                                    | /ledical Waiver                                                          |                                                |                                                                         |
|------------------------------------------------------|--------------------------------------------------------------------------|------------------------------------------------|-------------------------------------------------------------------------|
| ri                                                   | rst Name:         Last Name:         ME:           Shewn         Spencer |                                                |                                                                         |
|                                                      |                                                                          | Submit                                         |                                                                         |
|                                                      |                                                                          |                                                |                                                                         |
|                                                      |                                                                          |                                                |                                                                         |
|                                                      |                                                                          |                                                |                                                                         |
|                                                      |                                                                          |                                                |                                                                         |
| © 2017 Commonwealth of Kentucky. All rights reserved |                                                                          | thracy   Security   Disclaimer   Accessibility | Kartuday Thansportation Catalant<br>200 Mero Siteet, Franklori, KV-4052 |

### Successful Submission of the Medical Waiver:

| T 🗸                                                 | Thank you for submitting your Medical W<br>vill receive an email shortly letting you kr | aiver through the CDL Portal. You<br>now that we have successfully |                            |
|-----------------------------------------------------|-----------------------------------------------------------------------------------------|--------------------------------------------------------------------|----------------------------|
| . n                                                 | eceived your application.                                                               |                                                                    |                            |
|                                                     |                                                                                         |                                                                    |                            |
|                                                     |                                                                                         |                                                                    |                            |
|                                                     |                                                                                         |                                                                    |                            |
|                                                     |                                                                                         |                                                                    |                            |
|                                                     |                                                                                         |                                                                    |                            |
|                                                     |                                                                                         |                                                                    |                            |
| © 2011 Commonwealth of Verketsy. All rights meanwed | Phong ( Electrify ( Diceanner ) Annexes                                                 | n, v                                                               | nkuky Transponkton Castmet |